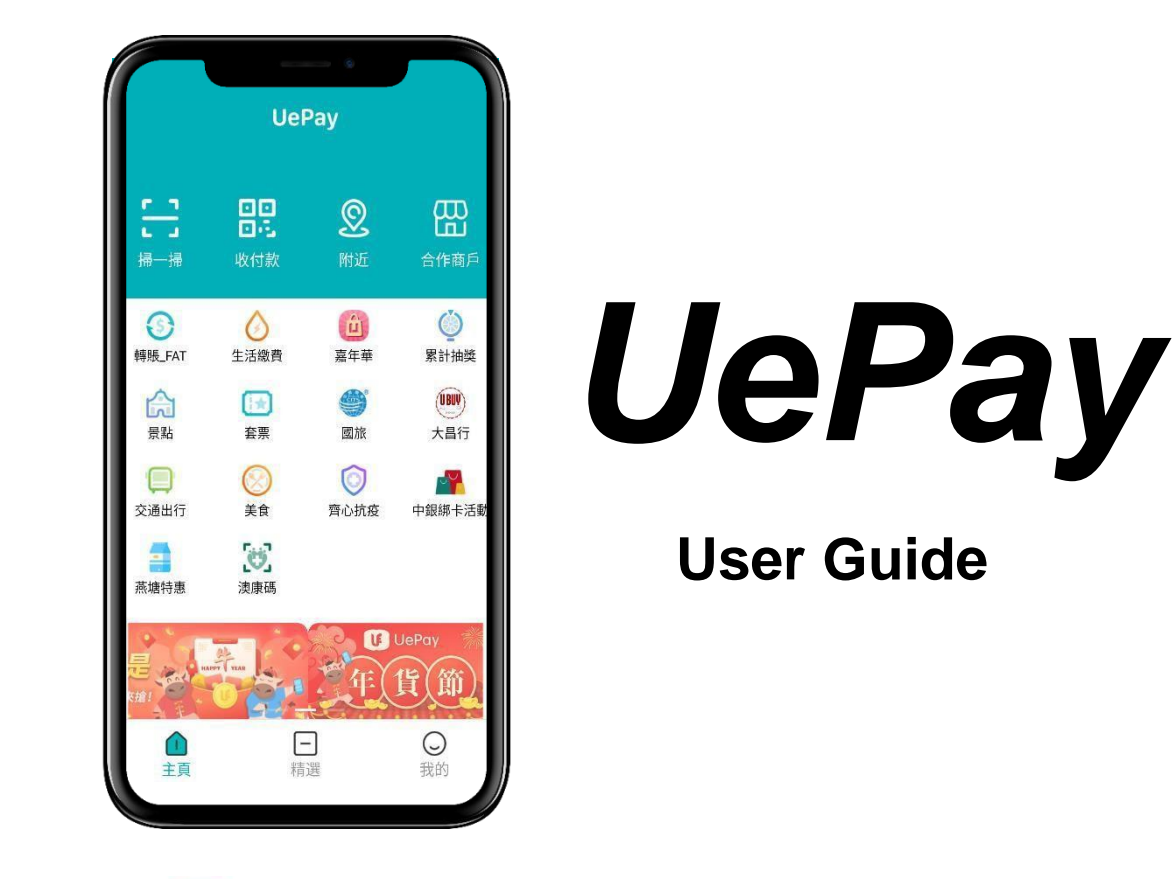

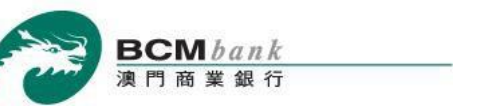

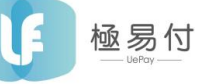

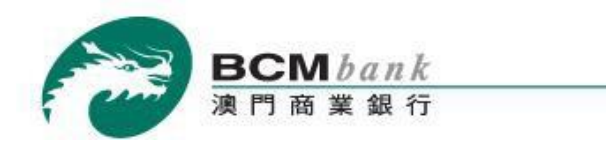

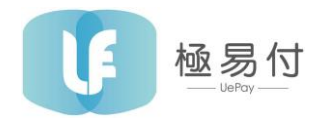

## **BINDING A BCM ACCOUNT TO UEPAY WALLET**

You will have to follow a few quick steps in order to bind one of your BCM accounts with UePay Wallet, assuming that you have already successfully downloaded, installed and logged in to the UePay Wallet.

Open UePay Wallet → Tap "我的" icon.

|                       | Uel                                                                                                    | Pay             |                                               |
|-----------------------|----------------------------------------------------------------------------------------------------|-----------------|-----------------------------------------------|
| <b>「一」</b><br>掃一掃     | <ul><li>・・</li><li>・・</li><li>・</li></ul> | <b>②</b><br>附近  | 品                                             |
| )<br>轉賬_FAT           | 上活繳費                                                                                                    | <b>道</b><br>嘉年華 | く<br>家計抽獎                                     |
| <b>会</b><br>景點        | <b>全</b> 票                                                                                                    | <b>会</b> 旅      | (UW)<br>大昌行                                   |
| <b>○</b><br>交通出行      | 美食                                                                                                    | 一<br>齊心抗疫       | 中銀線卡活動                                        |
| 燕塘特惠                  | <b>建</b> 康碼                                                                                                    |                 |                                               |
| <b>一</b><br>城()<br>主頁 | デ <sup>ィ</sup> マス<br>して<br>行<br>精                                                                                                    |                 | UePay<br>···································· |

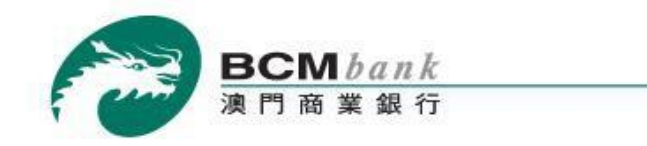

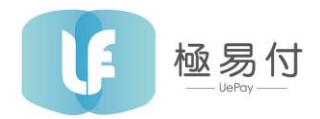

Select "銀行賬戶" to add your bank account.

| MM8<br>66***                     | 373UNi<br>**87 | ۲                |
|----------------------------------|----------------|------------------|
| 我的資產(MOP)                        |                |                  |
| <b>餘額賬戶</b> >                    |                |                  |
| <ul><li>3</li><li>銀行賬戶</li></ul> | <b>交</b> 易賬單   | <b>〔〕</b><br>優惠券 |
| 享受便捷支付前,請                        | 完善基本信息         |                  |
| ◎ 設置                             |                | >                |
| ▲                                | <b>一</b><br>精選 | <b>●</b><br>我的   |

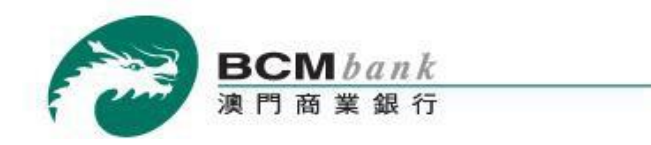

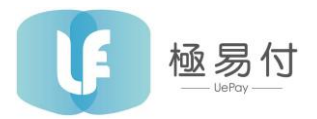

After selecting "BCM", you will be asked to accept the T&C of UePay Digital Payment Service in order to proceed.

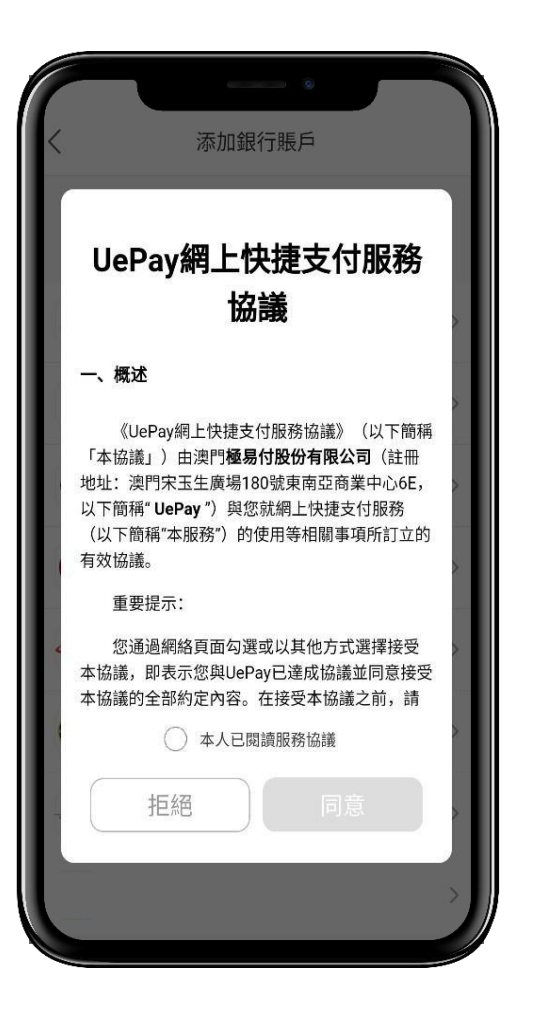

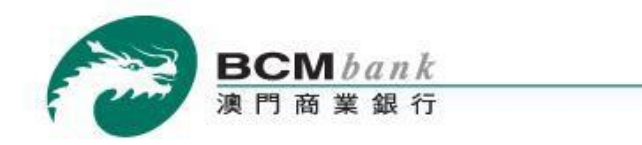

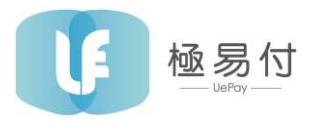

Then you will be asked to accept the T&C of BCM Digital Payment Service in order to proceed.

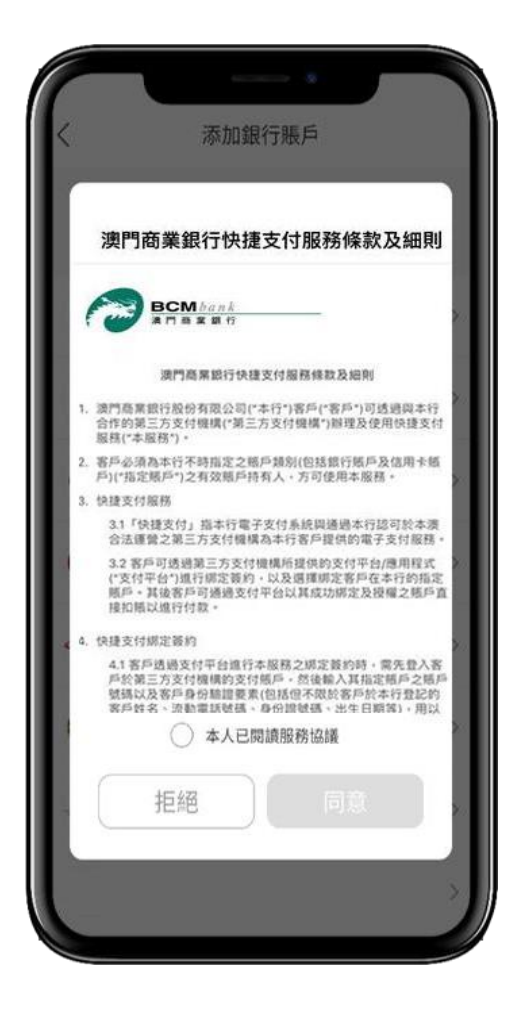

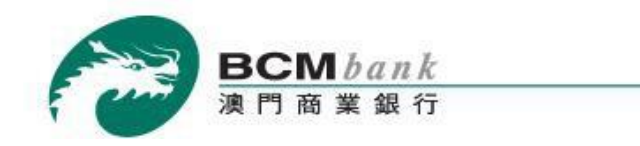

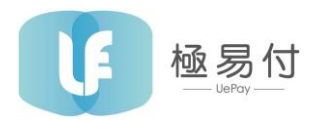

Fill in the requested bank account information and then tap "下一步" to proceed.

| <        | 添加銀行賬戶  |           |
|----------|---------|-----------|
| <b>O</b> |         |           |
| 選擇銀行     | 提交信息    | 短信驗證      |
| 所屬銀行     |         | 澳門商業銀行,   |
| 賬戶號碼     | 請輸入銀行   | 諸蓄賬戶賬號 🗹  |
| 賬戶類型     |         | 銀行儲蓄賬戶>   |
| 身份信息     |         |           |
| 證件類型     | 澳門特別行詞  | 旼區居民身份證 > |
| 英文姓名     | 仓库 #10+ | 喻入您的英文姓名  |
| 出生日期     | 1111    | 請選擇出生日期>  |
| 證件號碼     | 150 F   | 輸入您的證件號碼  |
|          |         |           |

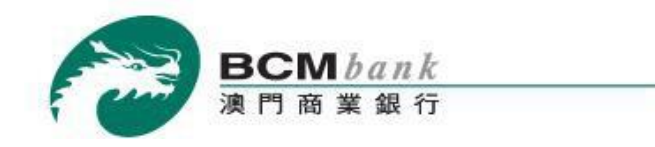

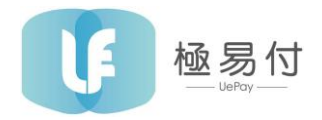

Input your mobile phone number registered in BCM and tap the designated button to obtain a One-Time Password (OTP). Input the received code in to the respective field in order to validate your binding request. Once done, tap "確定" to proceed.

| <                | 添加銀行              | <b> 〕</b> 賬戶    |                          |
|------------------|-------------------|-----------------|--------------------------|
| <b>○</b><br>選擇銀行 | <b>)</b><br>i 提交信 | <b>1</b> 息 短信   | 驗證                       |
| 手機號 0            | 0853 🗸            | 6               | 51234567                 |
| 驗證碼              |                   | 987 獲耳          | 又驗證碼                     |
|                  | 確5<br>收不到驗        | <b>2</b><br>證碼? |                          |
| 1                | 2 ABC             | 3 DEF           | -                        |
| <b>4</b> GHI     | 5 JKL             | 6 MNO           | <u>ц</u>                 |
| 7  PQRS          | <b>8</b> TUV      | 9 wxyz          | $\langle \times \rangle$ |
| *#               | 0 +               | X∎ N<br>U       |                          |

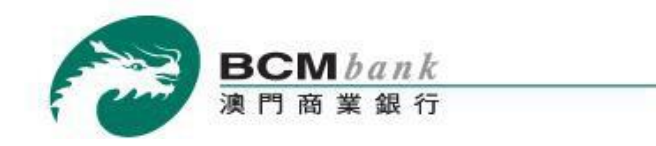

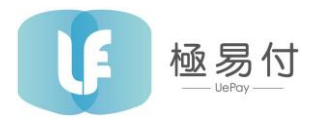

Congratulations! The binding is completed successfully and you can now start using the UePay Wallet.

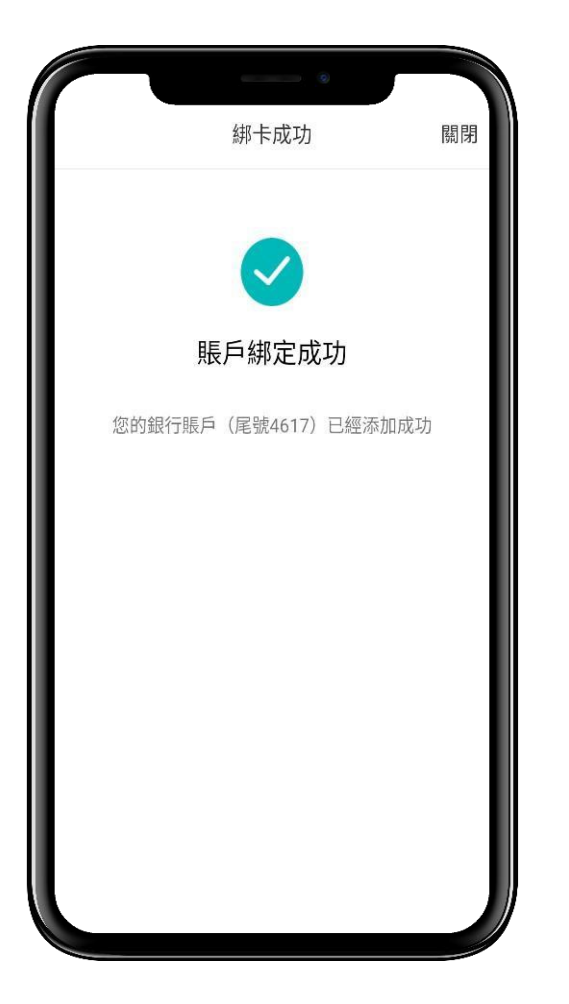

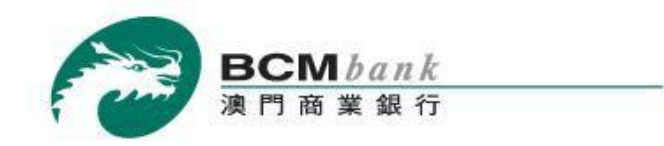

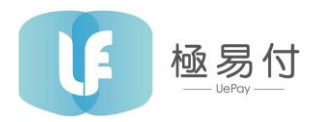

## UNBINDING

Unbinding is easy. Simply tap the "我的" icon the main page, select the bank account option and click your BCM account. You will be presented with 3 options. Select "解绑" to unbind. Select "確定" to confirm.

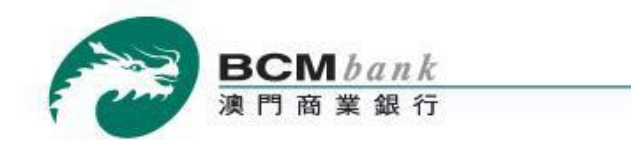

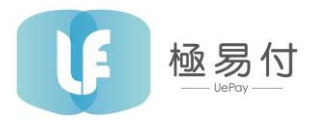

### **TO TOP-UP YOUR UEPAY WALLET**

In order to top up your UePay Wallet from your BCM account, you just need to follow these steps.

Open UePay Wallet → Tap "我的" icon

|                    |                    | 0                |                  |
|--------------------|--------------------|------------------|------------------|
|                    | Uel                | Pay              |                  |
| <b>[]</b><br>掃一掃   | 日日<br>日子<br>收付款    | <b>②</b><br>附近   | <b>日</b><br>合作商戶 |
| <b>③</b><br>轉賬_FAT | く<br>生活繳費          | <b>山</b><br>嘉年華  | ()<br>累計抽獎       |
| 合<br>景點            | ()                 | <b>会</b><br>國旅   | <b>()</b><br>大昌行 |
| <b>交</b> 通出行       | ()<br>美食           | <b>一</b><br>齊心抗疫 | 中銀綿卡活動           |
| 燕塘特惠               | <b>[10]</b><br>澳康碼 |                  |                  |
|                    |                    |                  | UePay            |
| 主頁                 | 米青                 | 選                | 我的               |

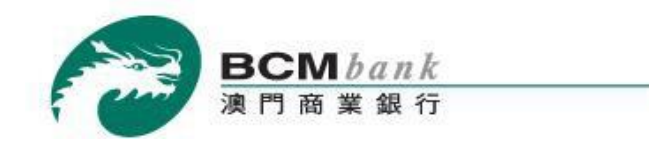

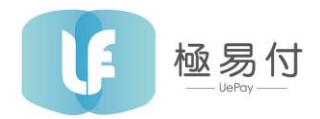

Select "餘額賬戶" to view your wallet balance.

|                                    | 1M873UNi<br>6****87 |                  |
|------------------------------------|---------------------|------------------|
| 我的資產(MOP)<br><b>餘額賬戶</b> ><br>0.00 | 0                   |                  |
| <b>③</b><br>銀行賬戶                   | <b>交易</b> 賬單        | <b>〔〕</b><br>優惠券 |
| 享受便捷支付前                            | ,請完善基本信息            |                  |
| <ul><li>② 設置</li></ul>             |                     | >                |
| (_)<br>主頁                          | L-」<br>精選           | し、我的             |

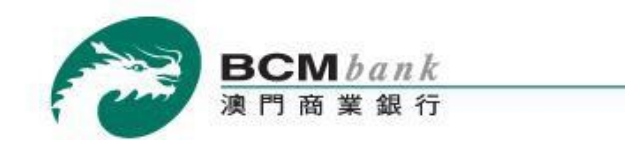

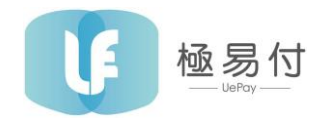

Select "充值" to top-up.

| 餘額賬戶          |   |
|---------------|---|
| \$ 0.00       |   |
| 6 充值          | > |
| <b>④</b> 轉賬   | > |
| <b>し</b> 收支明細 | > |
|               |   |
|               |   |

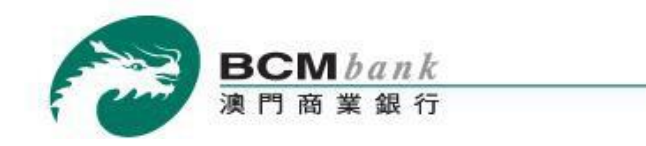

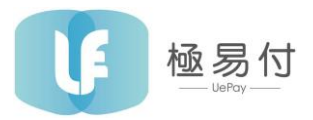

Input the desire amount to top-up. Afterwards, tap "au-au" to proceed and follow the remaining steps.

| く 充值                  |       |
|-----------------------|-------|
| 充值金額                  |       |
| \$ 100                | (MOP) |
| ● 正在使用銀行卡賬戶充值到UEPAY餘額 |       |
| 下一步                   |       |
|                       |       |
|                       |       |
|                       |       |
|                       |       |
|                       |       |
|                       |       |

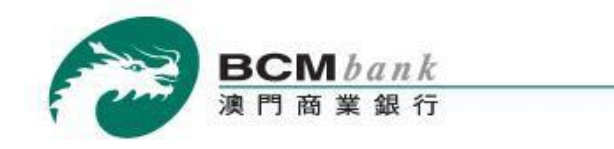

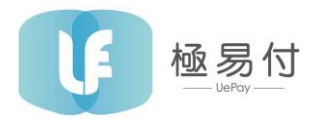

# **PAYMENT PROCESS (PASSWORD PAYMENT)**

Open UePay Wallet  $\rightarrow$  Tap "收付款" icon  $\rightarrow$  Scan the payment code reversely  $\rightarrow$  Enter payment password  $\rightarrow$  Payment is completed successfully

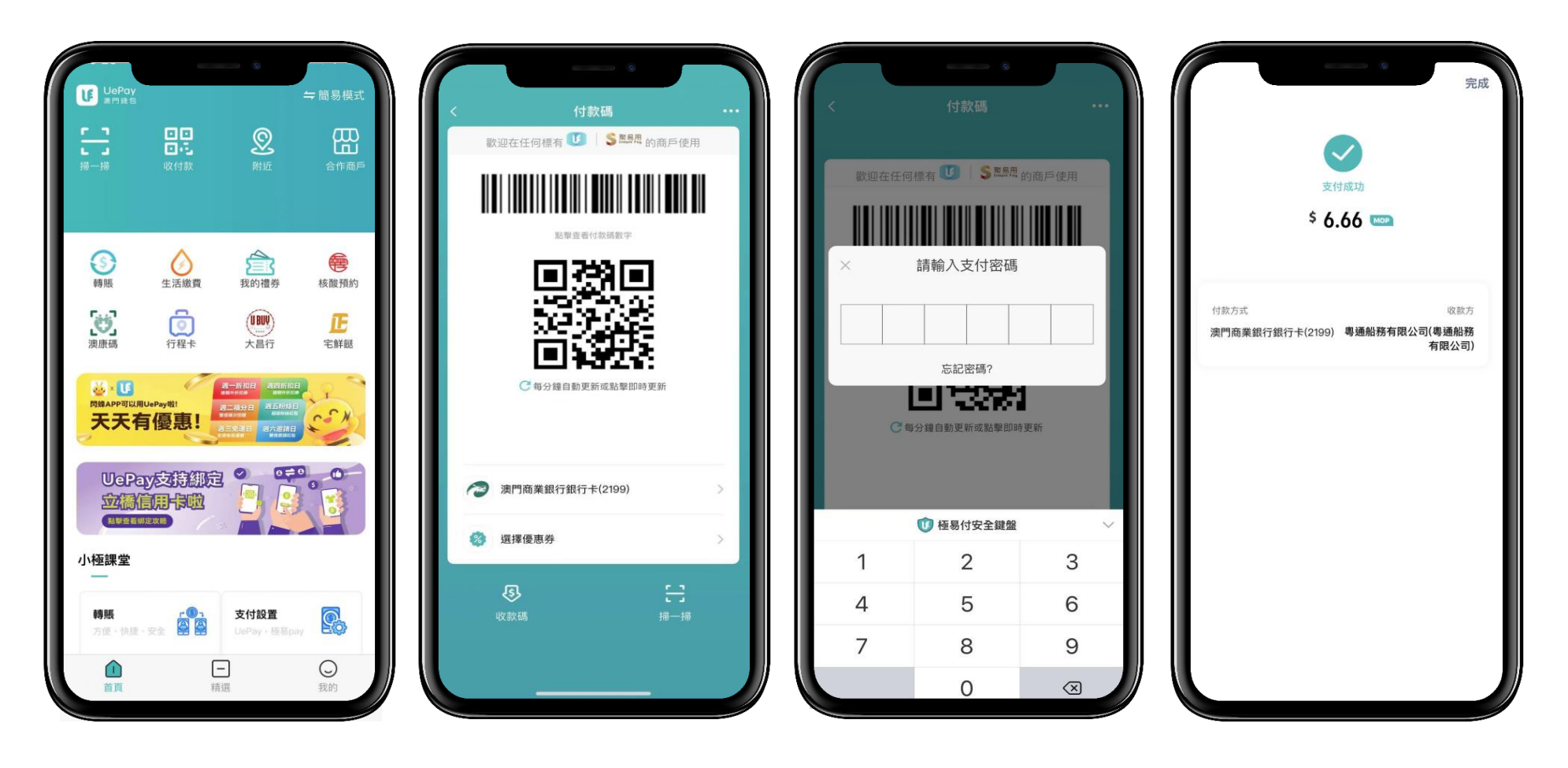

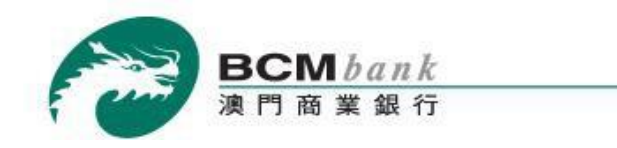

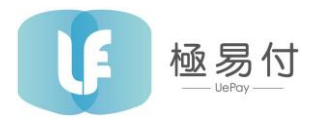

## **PAYMENT PROCESS (NON PASSWORD PAYMENT)**

Open UePay Wallet → Tap "收付款" icon → Scan the payment code reversely → Payment is completed successfully

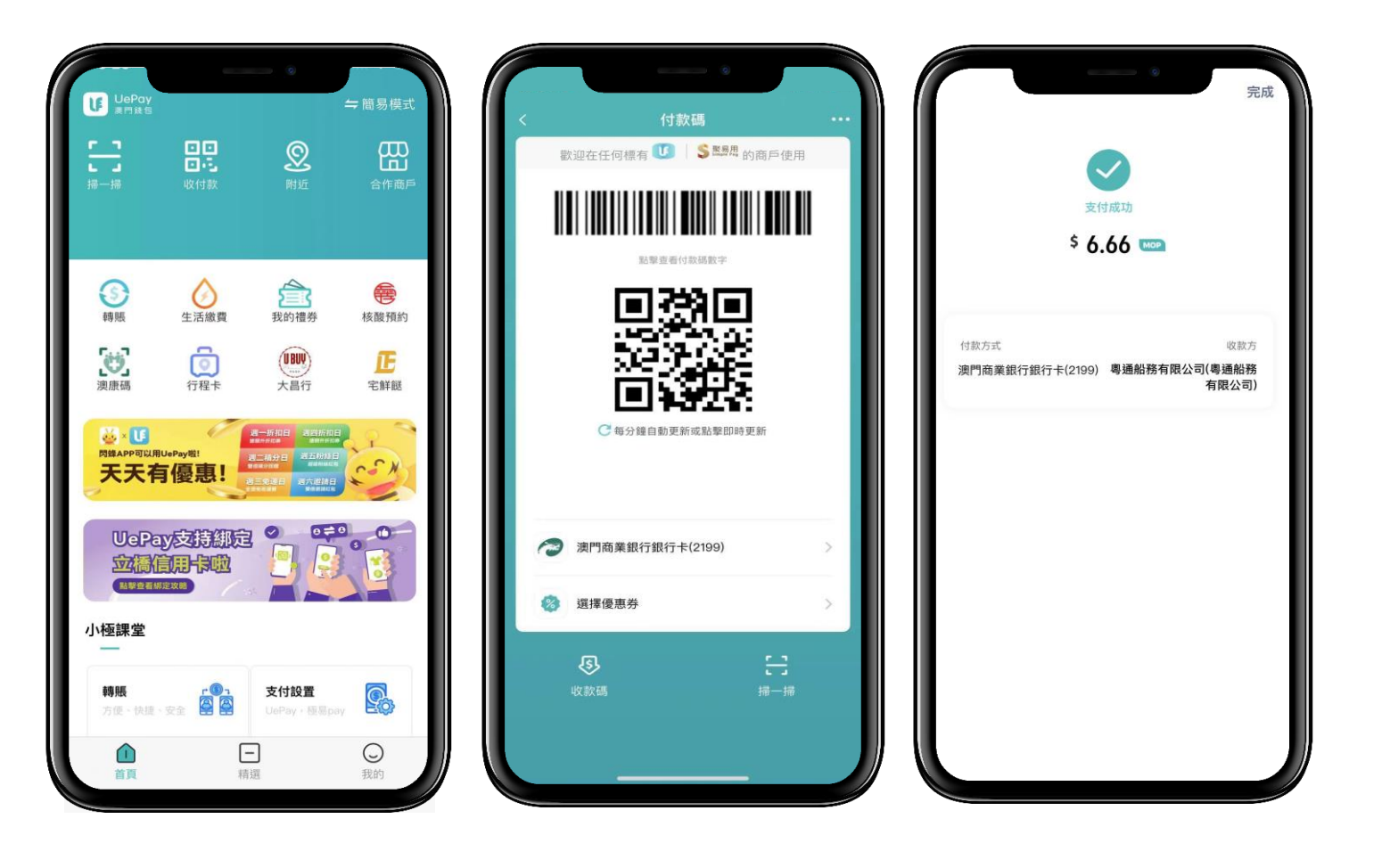

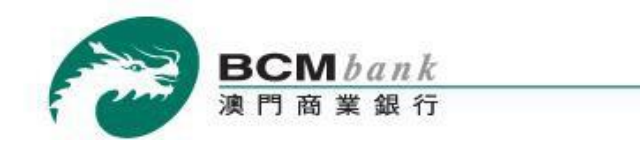

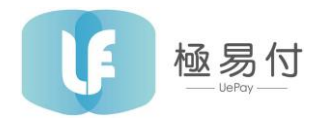

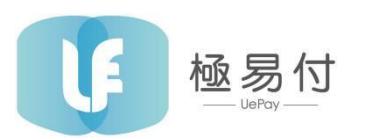

Customer Service Hotline: (853) 2822 9953

Business Hours: 09:00am – 06:00pm

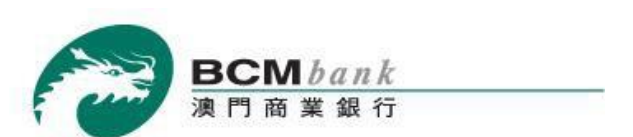

TeleBCM Customer Service Hotline: (853) 8796 8888

Business Hours: Mon to Fri 09:00am - 07:00pm